## **CM/ECF Filing Reference Guide**

## **Change of Address for Creditor**

| Step | Action                                                                                                    |
|------|----------------------------------------------------------------------------------------------------|
| 1.   | Select Bankruptcy                                                                                                    |
| 2.   | From the Events list, select Misc                                                                                                    |
| 3.   | Enter the Case Number.                                                                                                    |
|      | Select NEXT.                                                                                                    |
| 4.   | From the Events list, select Change of Address                                                                                                    |
|      |                                                                                                    |
| 5    | Select NEXT                                                                                                    |
| 5.   | From the party listing either:                                                                                                    |
|      | (A) Select the party filing the change of address                                                                                                    |
|      | Select NEXT and move on to step 6                                                                                                    |
|      | OR                                                                                                    |
|      | (B) Add/Create New Party                                                                                                    |
|      | Fill in the requested information<br>Select <b>SEARCH</b>                                                                                                    |
|      | If your party is found in the search results, select the name.                                                                                                    |
|      | If your party is not found in the search results, select Create new party.<br>Fill in the requested information – be sure to select the correct "Role".                                                                                                    |
|      | Select SUBMIT                                                                                                    |
|      | From the party listing make a selection.                                                                                                    |
|      | Select NEXT                                                                                                    |
|      | This screen solidifies the attorney/client relationship. You will get the following message:                                                                                                    |
|      | IMPORTANT: The following attorney/party association(s) will be created in this case.<br>De-selecting a party association will result in the filing attorney NOT receiving Notices<br>of Electronic Filing for that party. If this is a joint filing, review the list carefully to<br>ensure that only parties represented by the filing attorney are selected. |
| 6.   | Select NEXT                                                                                                    |
| 7.   | This screen asks, "Is this address change for the Debtor?" choose No.                                                                                                    |
|      | Select NEXT                                                                                                    |
| 8.   | From the available selections choose either "New Address" or "Unknown Address".                                                                                                    |
|      |                                                                                                    |
|      | If New Address, enter creditor name and previous address AND creditor name                                                                                                    |

|     | and new address in the applicable boxes.                                                                                         |
|-----|----------------------------------------------------------------------------------------------------|
|     | Select NEXT and go on to step 9                                                                                                  |
|     | If <b>Unknown Address</b> , enter creditor name and previous address AND creditor name and the word "Unknown" in applicable box. |
|     | Select NEXT                                                                                                    |
| 9.  | Select NEXT                                                                                                    |
| 10. | This screen serves as the last chance to verify that the Docket Text: Final Text is correct.                                     |
|     | If correct,                                                                                                    |
|     | Select NEXT - the docketing process will be committed.                                                                           |
|     | If any changes need to be made use the back navigation arrow to make the corrections. Retrace actions once correction is made.   |
| 11. | The final screen is the Notice of Electronic Filing screen                                                                       |
|     | This screen is your confirmation that the docketing process is complete.                                                         |

## November 2024